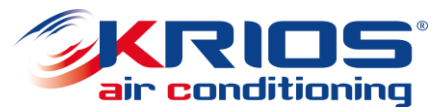

#### Resi e garanzie on-line

www.kriosac.it

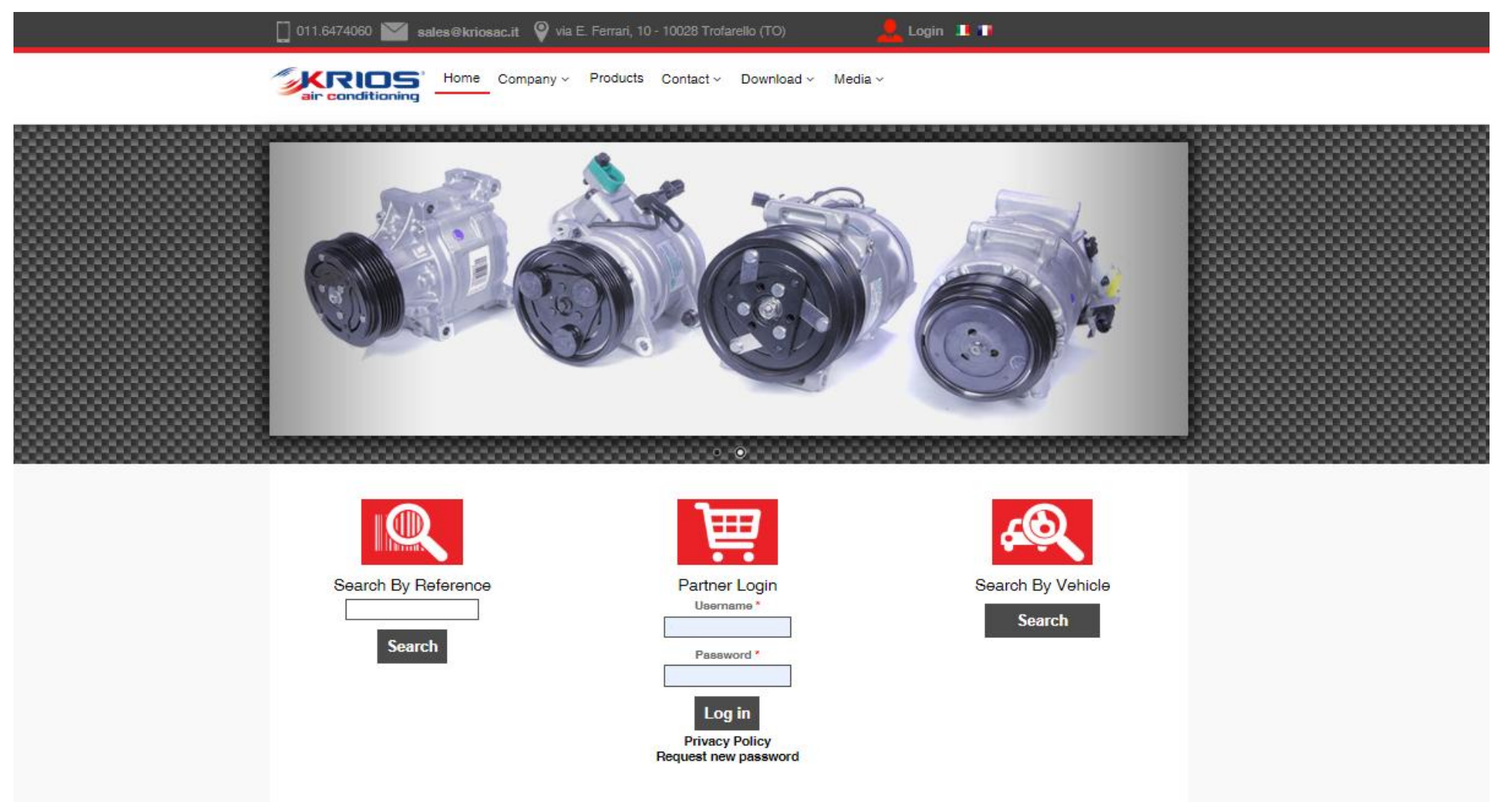

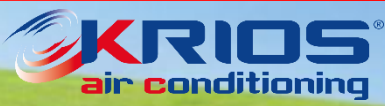

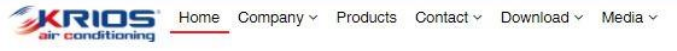

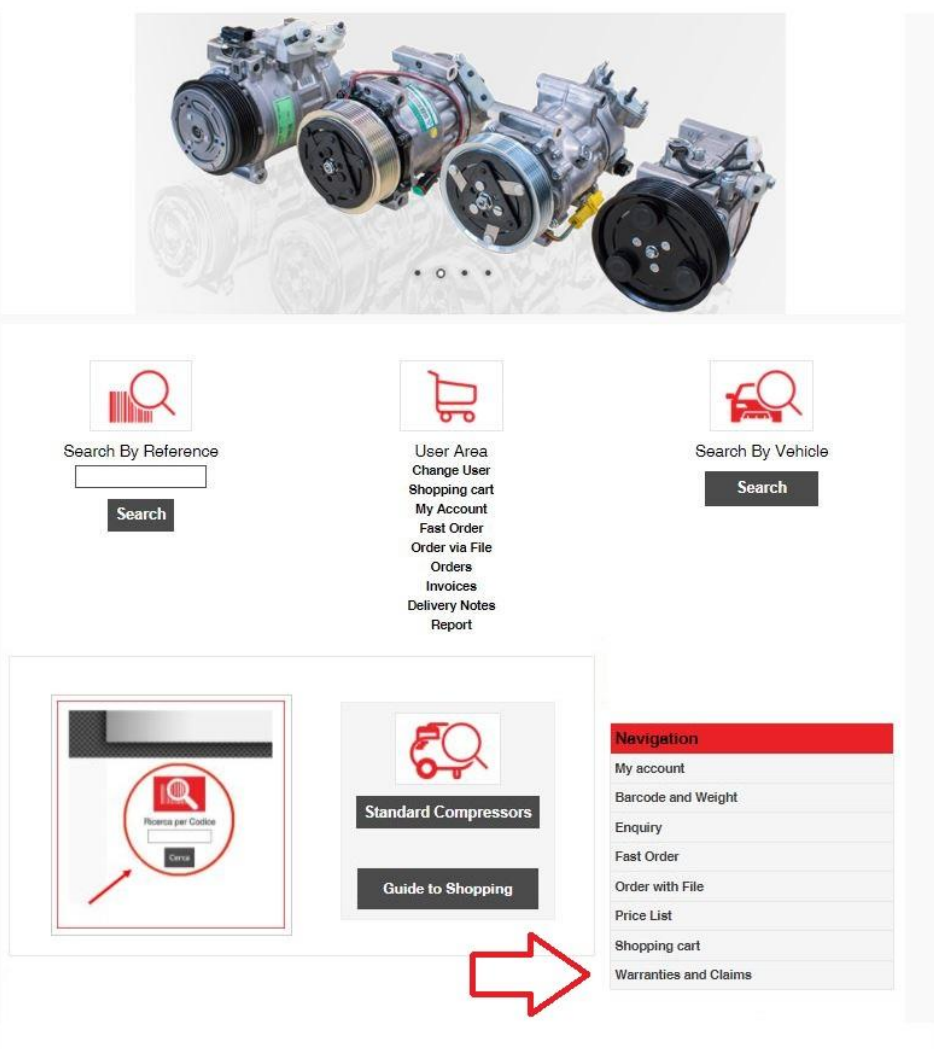

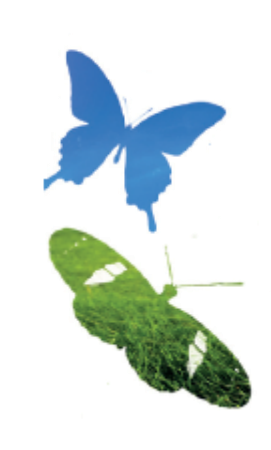

Effettuare il log in con Username e Password

Non appena sarà visibile la schermata a sinistra, cliccare su *Resi e garanzie* in basso a destra.

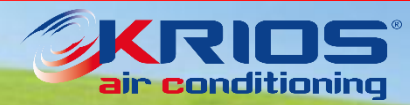

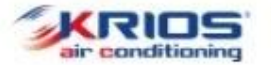

Home Company v Products Contact v Download v Media v

Home » Warranties and Claims

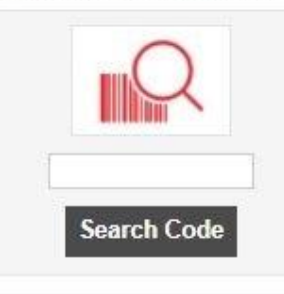

Select Vehicle

Standard Compressors

Warranties and Claims

womber of rows for the Form at next Step

Alternatively, You can upload an Excel file. The Excel requires just two columns, Code and Qty, at the first two positions:

View Dossier

| В              | в      |    |    |      | -     |      |      | -      |       |       | 1  |       |
|----------------|--------|----|----|------|-------|------|------|--------|-------|-------|----|-------|
| 0.0            |        |    |    | 5    | в     | . 0  |      |        | A     |       |    |       |
| Qty            |        |    |    |      |       |      | ty   | Q      |       | ode   | C  | 1     |
|                |        | 10 | 10 | 1    |       |      |      |        | 7     | 3.057 | 8  | 2     |
| 3              |        | 50 | 50 | 5    |       |      |      |        | -2    | 2275  | 7  | 3     |
|                |        | 2  | 2  |      |       |      |      |        | 2     | 5112  | 1  | 4     |
|                |        |    |    |      |       |      |      |        |       |       |    | E .   |
|                |        |    |    |      |       |      |      |        |       |       |    |       |
| le selezionato | zionat | o  |    | nato | onati | zior | elez | fle se | sun f | Ness  | ie | di fi |

Status

Dossier ID

In alto, inserire il numero totale di prodotti da rendere (una linea differente per ogni prodotto) In alternativa è possibile caricare un file excel composto di 2 colonne: Codice e Quantità.

Dopodiché cliccare su Invia

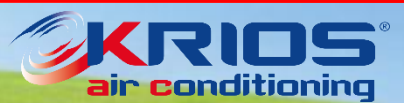

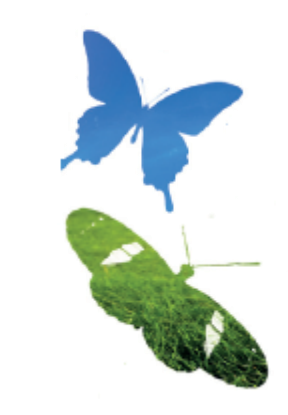

KRIOS' Home Company ~ Products Contact ~ Download ~ Media ~

| ome » New request for Goods Returns |                                                                                                    |                                                                                                    |                                                                                                    |                                                                                                    |                                                                                                    |                                            |                       |                    |
|-------------------------------------|----------------------------------------------------------------------------------------------------|----------------------------------------------------------------------------------------------------|----------------------------------------------------------------------------------------------------|----------------------------------------------------------------------------------------------------|----------------------------------------------------------------------------------------------------|--------------------------------------------|-----------------------|--------------------|
| $\cap$                              | New request for C                                                                                                    | Goods Re                                                                                                    | turns                                                                                                    |                                                                                                    |                                                                                                    |                                            |                       |                    |
|                                     | Contact Person                                                                                                    |                                                                                                    | Email:                                                                                                    |                                                                                                    |                                                                                                    |                                            |                       |                    |
| Search Code                         | Code List                                                                                                    |                                                                                                    |                                                                                                    |                                                                                                    |                                                                                                    |                                            |                       |                    |
|                                     | Code <sup>x</sup> Qty <sup>x</sup>                                                                                                    | Invoice                                                                                                    | Delivery<br>Note                                                                                                    | Type of return *                                                                                                    | Damage/Defect/Reason *                                                                                                    | Maker, Model,<br>Version                   | Customer<br>Claim no. | Attachment (labour |
| <u>c</u> Q                          |                                                                                                    |                                                                                                    |                                                                                                    | Select type                                                                                                    |                                                                                                    |                                            |                       | ]                  |
| Select Vehicle                      | Add one more                                                                                                    |                                                                                                    |                                                                                                    |                                                                                                    |                                                                                                    |                                            |                       |                    |
| Standard Compressors                | Terms & conditions<br>1. To Fill our warranty form i<br>for returned goods. The c<br>2. Before to send back the g<br>3. The goods will be checked<br>manufacture defect or to<br>4. The goods sent back for<br>5. The compressors must ar<br>6. The returned goods have<br>7. The another each of the sent back to be<br>7. The another each of the sent back to be<br>7. The another each of the sent back to be<br>7. The another each of the sent back to be<br>7. The another each of the sent back to be<br>7. The another each of the sent back to be<br>7. The another each of the sent back to be<br>7. The another each of the sent back to be<br>7. The another each of the sent back to be<br>7. The sent back to be an of the sent back to be<br>7. The another each of the sent back to be<br>7. The sent back to be an of the sent back to be<br>7. The sent back to be an of the sent back to be<br>7. The sent back to be an of the sent back to be<br>7. The sent back to be an of the sent back to be<br>7. The sent back to be an of the sent back to be<br>7. The sent back to be an of the sent back to be<br>7. The sent back to be an of the sent back to be<br>7. The sent back to be an of the sent back to be<br>7. The sent back to be an of the sent back to be an of the sent back to be<br>7. The sent back to be an of the sent back to be an of the sent back to be<br>1. The sent back to be an of the sent back to be an of the sent back to be an o | is compulsory. Ti<br>ustomer has to s<br>joods, please wa<br>d and tested upo<br>transport reason<br>wrong order shou<br>rrive together with<br>to be sent back | he warranty form,<br>end a copy by-ma<br>it for our authoriza<br>on arrival in our wa<br>s, the warranty is i<br>ald arrive in perfec<br>h their caps in ord<br>at customer's cha | fulfilled in every part, is ne<br>ail, asking for authorization<br>ation.<br>refouse. In case the item<br>refused and the goods will<br>t conditions: clean, safe a<br>er to avoid any oil spilling.<br>rges, while the related sub | cessary for our offices to proces<br>is non defective or the damage<br>be sent back at customer's char<br>nd in the original packaging.<br>stitution is at Sidat charges. | is the request<br>is not due to a<br>rges. |                       |                    |
| ly account                          | by e-mail, must be put ins                                                                                                    | side the box, toge                                                                                                    | os for which the good                                                                                                    | dinonzation has been give<br>ds.                                                                                                    | rr. A copy of the warranty form, p                                                                                                    | previously seni                            |                       |                    |
| larcode and Weight                  | 8. Any delivery for warranty                                                                                                    | is not accepted of                                                                                                    | during the months                                                                                                    | of August and December                                                                                                    |                                                                                                    |                                            |                       |                    |
| inquiry                             | I have read and agree to o                                                                                                    | onditions above                                                                                                    |                                                                                                    |                                                                                                    |                                                                                                    |                                            |                       |                    |
| ast Order                           |                                                                                                    |                                                                                                    |                                                                                                    |                                                                                                    |                                                                                                    |                                            |                       |                    |
| order with File                     | Note:                                                                                                    |                                                                                                    |                                                                                                    |                                                                                                    |                                                                                                    | - 12                                       |                       |                    |
| rice List                           |                                                                                                    |                                                                                                    |                                                                                                    |                                                                                                    |                                                                                                    |                                            |                       |                    |
| hopp <mark>ing cart</mark>          |                                                                                                    |                                                                                                    |                                                                                                    |                                                                                                    |                                                                                                    |                                            |                       |                    |
| Varranties and Claims               | Preview                                                                                                    |                                                                                                    |                                                                                                    |                                                                                                    |                                                                                                    |                                            |                       |                    |
|                                     |                                                                                                    |                                                                                                    |                                                                                                    |                                                                                                    |                                                                                                    |                                            |                       |                    |

A questo punto è necessario indicare tutti i dati relativi ai prodotti che si vogliono rendere. Qualora le linee indicate nella schermata precedente non fossero sufficienti, si potranno aggiungere cliccando su *Aggiungi una riga* 

Tutti i campi indicati con \* **sono obbligatori** per procedere con la <u>richiesta di reso.</u>

Spuntare per accettazione delle condizioni e cliccare su *Anteprima* 

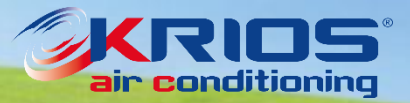

KRIOS Home Company - Products Contact - Download - Media

ubmit Request

| me » New request for Goods Returns |                                                       |                                                                      |                                                                                                    |                     |                     |            |                                   |                          |                       |                 |
|------------------------------------|-------------------------------------------------------|----------------------------------------------------------------------|----------------------------------------------------------------------------------------------------|---------------------|---------------------|------------|-----------------------------------|--------------------------|-----------------------|-----------------|
|                                    | New requ                                              | est for Go                                                           | oods Ret                                                                                                    | UINS<br>Emeil:      |                     |            |                                   |                          |                       |                 |
| Search Code                        | Code List -                                           |                                                                      |                                                                                                    |                     |                     |            |                                   |                          |                       |                 |
|                                    | Code *                                                | Qty *                                                                | Invoice                                                                                                    | Delivery<br>Note    | Type of retu        | m *        | Damage/Defect/Reason *            | Maker, Model,<br>Version | Customer<br>Claim no. | Attachment (lab |
| <u> </u>                           | 1.5312A                                               | 1                                                                    |                                                                                                    |                     | defective           | ~          | too noisy                         |                          |                       |                 |
| Select Vehicle                     | 13.2220A                                              | 2                                                                    | <b>A</b>                                                                                                    | ]                   | missing             | ~          |                                   |                          |                       |                 |
| Standard Compressors               | Allowed the quantity is the item has b the item has n | quantity<br>higher than the o<br>een bought more<br>ever been purcha | ne you purchas<br>than 24 months<br>used                                                                       | ed<br>ago           |                     |            |                                   |                          |                       |                 |
| avigation                          |                                                       |                                                                      |                                                                                                    |                     |                     |            |                                   |                          |                       |                 |
| account                            | - Terms & cor                                         | ditions                                                              | The second second second second second second second second second second second second second second second s |                     | 100 - J in 1997     |            | ·····                             |                          |                       |                 |
| rcode and Weight                   | for returned                                          | d goods. The cus                                                     | tomer has to ser                                                                                               | nd a copy by-mail,  | , asking for author | ization.   | ssary for our onices to process t | ne request               |                       |                 |
| quiry                              | 2. Before to s                                        | end back the goo                                                     | ds, please wait                                                                                                | for our authorizati | on.                 |            |                                   |                          |                       |                 |
| st Order                           | manufactu                                             | re defect or to tra                                                  | nsport reasons,                                                                                                | the warranty is re  | fused and the goo   | ds will be | sent back at customer's charge    | is.                      |                       |                 |
| der with File                      | 4. The goods                                          | sent back for wro                                                    | ong order should                                                                                               | arrive in perfect ( | conditions: clean,  | safe and   | in the original packaging.        |                          |                       |                 |
| ice List                           | 6. The return                                         | ed goods have to                                                     | be sent back at                                                                                                | customer's charg    | es, while the relat | ed substit | tution is at Sidat charges.       |                          |                       |                 |
| opping cart                        | 7. The custor                                         | ner can only send                                                    | I back the goods<br>the box togeth                                                                             | s for which the aut | horization has be   | en given.  | A copy of the warranty form, pre  | viously sent             |                       |                 |
| arranties and Claims               | 8. Any deliver                                        | y for warranty is                                                    | not accepted du                                                                                                | ring the months o   | f August and Dec    | ember      |                                   |                          |                       |                 |
|                                    | I have read                                           | and agree to con                                                     | ditions above.                                                                                                 |                     |                     |            |                                   |                          |                       |                 |
|                                    |                                                       |                                                                      |                                                                                                    |                     |                     |            |                                   |                          |                       |                 |
|                                    | Note:                                                 |                                                                      |                                                                                                    |                     |                     |            |                                   | -                        |                       |                 |

Accanto ad ogni codice potrete trovare un flag verde (corretto) o uno giallo qualora vi sia una o più incongruenze con i dati a nostro sistema. Si prega in questo caso di ricontrollare i dati inseriti.

Inoltre, si prega di specificare il motivo della restituzione, indicando se possibile il veicolo e il numero di telaio.

L'ufficio resi controllerà in tal caso ogni discrepanza e/o informazione mancante.

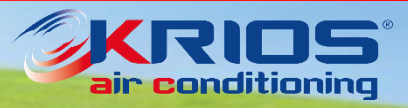

Si verrà quindi reindirizzati alla pagina principale de garanzia e reclami, un messaggio nella parte superiore della pagina confermerà che la richiesta sia stata inviata correttamente.

Entro 48 ore si riceverà un'e-mail contenente un file pdf con l'elenco di tutti gli articoli che sono stati autorizzati al reso e il numero di garanzia. Invitiamo gentilmente a stampare questo documento e a inviarlo insieme alla merce.

<u>Si prega di non spedire la merce</u> prima di aver ricevuto questa e-mail di conferma. Tutta la merce spedita senza previa autorizzazione verrà respinta.

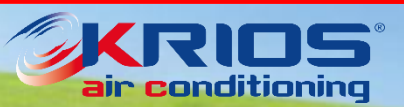

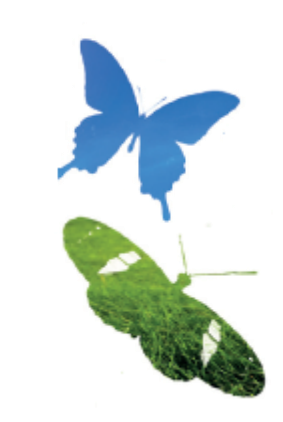

Home Company - Products Contact - Download - Media -

#### Home » Warranties and Claims

 Warranties and Claims

 Donwload Guide 

 Donwload Guide 

 Please put the total number of the lines you

 5

 Search Code

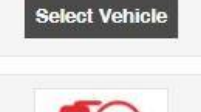

 A
 B

 1
 Code
 Qty

 2
 83.057
 10

 3
 72275-2
 50

 4
 1.5112
 2

 c
 c
 Soegli file

Status

Closed

Processing

View Dossie

View

View

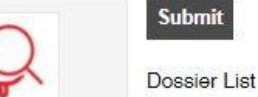

Dossier ID

20365

20187

| Standard | Compre | essors |
|----------|--------|--------|

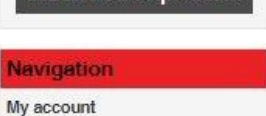

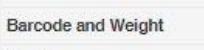

Enquiry

Fast Order

Order with File

Price List

Shopping cart

Warranties and Claims

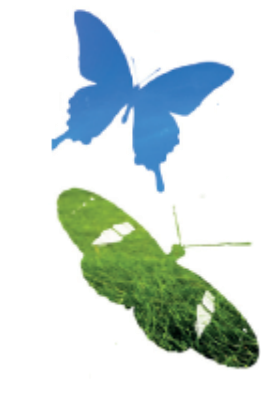

Quando la richiesta di reso sarà stata elaborata totalmente, o parzialmente, si avrà la possibilità di verificarne lo stato cliccando su *Visualizza*.

Sarà ora possibile controllare tutte le informazioni relative ai test eseguiti e anche scaricare un file excel contenente queste informazioni.

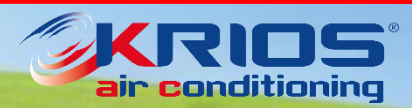

www.kriosac.it

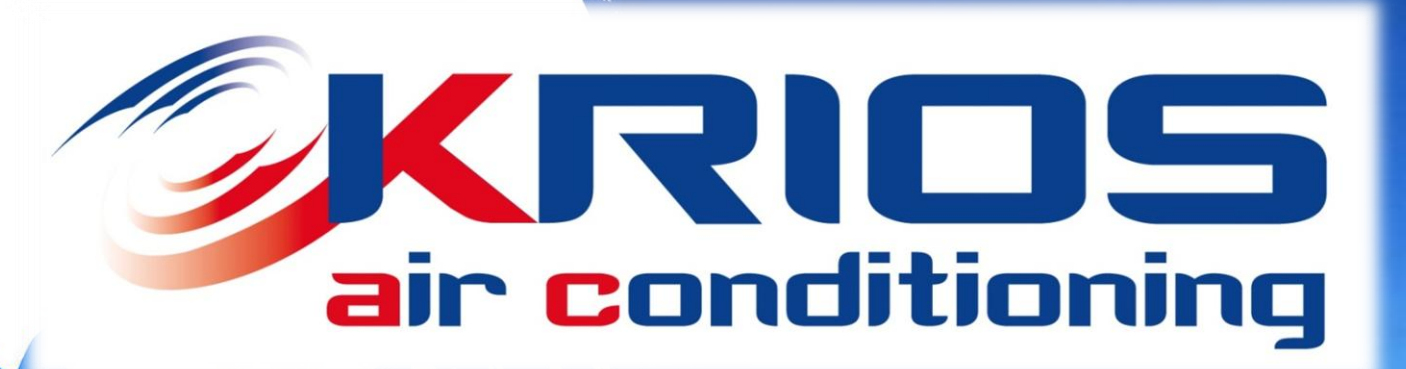

Lo staff di Krios AC resta a tua completa disposizione per ulteriori informazioni.

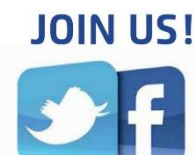